## Szanowni Państwo

Poniżej przedstawiamy instrukcje głosowania w wyborach na stanowisko elektora.

Wszystkie działania wyborcze odbywające się w e-dziekanacie (https://e-dziekanat.amuz.edu.pl) dostępne są po zalogowaniu i wyborze profilu wykładowcy

## Dzień przed głosowaniem w dniu 21.05.2020 dostępne będzie testowe głosowanie. Prosimy o sprawdzenie poprawności wyświetlania karty do głosowania oraz jego przebiegu.

## W dniu 22.05.2020r w Sali Senatu będzie przygotowane stanowisko do głosowania dla osób, które nie mają dostępu do Internetu.

Karta do głosowania wyświetlana jest po zalogowaniu się do systemu i wybraniu profilu wykładowcy. System nie pozwoli zmienić zakładki dopóki niezostanie prawidłowo oddany głos.

|                         | Akademia Muzyczna im. I. J. Paderewskiego w Poznaniu<br>WYBORY UZUPEŁNIAJĄCE<br>NA STANOWISKO CZŁONKA KOLEGIUM ELEKTORÓW<br>GRUPA WYBORCZA: POZOSTALI NAUCZYCIELE AKADEMICCY<br>KARTA GŁOSOWANIA |
|-------------------------|----------------------------------------------------------------------------------------------------|
|                         |                                                                                                    |
| Poucz<br>nazwi<br>Syste | zenie: wyboru kandydata dokonuje się poprzez zaznaczenie pola w kolumnie "ZA" obok<br>ska maksymalnie 1 kandydata.<br>m uniemożliwi oddanie głosu:                                               |
| 1.w kt<br>2.w kt        | órym wyborca nie zaznaczył pola przy żadnym z kandydatów,<br>órym wyborca zaznaczył pole przy więcej niż 1 kandydacie.                                                                           |
| Pola                    | oznaczone symbolem * są polami obowiązkowymi.                                                                                                    |
| ZA*                     |                                                                                                    |
| 0 K                     | Kandydat 1                                                                                                    |
| - ×                     | Kandydat 2                                                                                                    |
|                         | Kandydat 3<br>Candydat 4                                                                                                    |
|                         | Kanuyuat 4                                                                                                    |

System pozwoli na wybranie tylko jednego kandydata. Należy wybrać osobę, która ma otrzymać głos, a następnie kliknąć w "kółko" w kolumnie "ZA" przy nazwisko odpowiedniego kandydata.

| NA                                                                                   | Akademia Muzyczna im. I. J. Paderewskiego w Poznaniu<br>WYBORY UZUPEŁNIAJĄCE<br>STANOWISKO CZŁONKA KOLEGIUM ELEKTORÓW<br>GRUPA WYBORCZA: POZOSTALI NAUCZYCIELE AKADEMICCY<br>KARTA GŁOSOWANIA                                         |
|--------------------------------------------------------------------------------------|----------------------------------------------------------------------------------------------------|
| Pouczenie: wył<br>nazwiska maks<br>System uniemo<br>1.w którym wyb<br>2.w którym wyb | poru kandydata dokonuje się poprzez zaznaczenie pola w kolumnie "ZA" obok<br>ymalnie 1 kandydata.<br>żliwi oddanie głosu:<br>porca nie zaznaczył pola przy żadnym z kandydatów,<br>porca zaznaczył pole przy więcej niż 1 kandydacie. |
| Pola oznaczone<br>ZA*<br>Kandydat<br>Kandydat<br>Kandydat<br>Kandydat<br>Kandydat    | e symbolem * są polami obowiązkowymi.<br>1<br>2<br>3<br>4<br>5                                                                                                    |
|                                                                                      | Zapisz                                                                                                    |

Po zaznaczeniu odpowiedniego kandydata należy użyć przycisku "zapisz" u dołu karty do głosowania. Po jego kliknięciu system wyświetli komunikat, w którym należy potwierdzić oddanie głosu.

| uz.edu.pl |                 |
|-----------|-----------------|
|           |                 |
| ок        | Anuluj          |
|           | uz.edu.pl<br>ок |

Po potwierdzeniu system zamknie okno z kartą do głosowania.

Г